## Att göra en ansökan om studiemedel hos CSN

Om du vill ha stöd med din ansökan om studiemedel kan du alltid ringa till CSN (Centrala Studiestödsnämnden) och få personlig guidning via telefon för att göra din ansökan. Du når CSN på telefon: 0771-276 000.

Nedanstående är ett stöd för dig, steg för steg, som ska göra en ansökan om studiemedel.

I ditt antagningsbesked från Vägledningscentrum i Borlänge framgår kurstid och antal poäng som du kommer att läsa under kommande period.

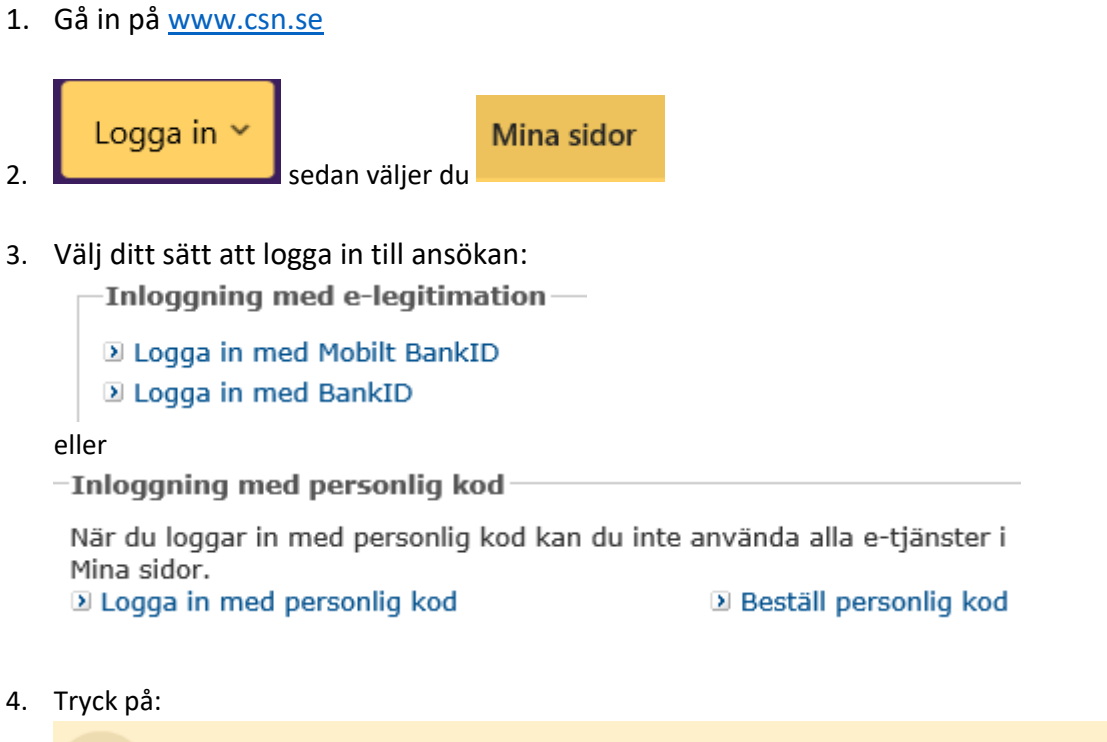

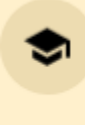

#### Bidrag och lån för studier

Ansök, följ din ansökan, meddela ändringar, se hur mycket du kan låna m.m.

5. Välj därefter:

Ansök om studiemedel

6. Välj Skola i Sverige. Bocka i rutan: Jag vill göra en ny ansökan vid en skola i Sverige.

- 7. Nu kommer du att göra 9 olika steg. Börja med att:
- Fylla i uppgift om Skolform, Ort, Skola samt Utbildning eller kurs: Skolform ska vara: Vuxenutbildning/Komvux. Ort ska vara: Borlänge. Klicka på Hämta skola för vald ort och välj därefter Skola: Vuxenutbildningen Borlänge. Välj Utbildning eller kurs: Grundskolekurser eller Gymnasiekurser.

# Ansök om studiemedel

Steg 1 av 9

#### Lägg till skola och utbildning

Välj först skolform, exempelvis komvux. Sedan väljer du skola och utbildning.

| Skolform                                                                                 | — <u>Hjälp</u> — |
|------------------------------------------------------------------------------------------|------------------|
| Vuxenutbildning/Komvux (grund- och gymnasiekurser)                                       | Välj             |
| Ort<br>Borlänge ✓<br>✓ Sök skolor i hela länet för vald ort<br>Hämta skolor för vald ort |                  |
| Listan med skolor nedanför är nu uppdaterad med skolor i Borlänge.                       |                  |

| Skola                                      | <u> </u> |
|--------------------------------------------|----------|
| Vuxenutbildningen Borlänge*                | ✓ Välj   |
| Vald skola:<br>Vuxenutbildningen Borlänge* |          |

| Utbildning eller kurs              | <u>Hjälp</u> |
|------------------------------------|--------------|
| Gymnasiekurser, GY, Borlänge       | ✔ Välj       |
| Vald utbildning:<br>Gymnasiekurser |              |

Nästa >

9. Fyll i studietid (start och slutdatum för de sökta kurserna eller utbildningen) och omfattning (antal poäng). Detta framgår av ditt antagningsbesked från Vägledningscentrum.

| Studie           | tid och omfattning                                | <u>Hjälp</u> |
|------------------|---------------------------------------------------|--------------|
| Skola<br>Utbildn | Vuxenutbildningen Borlänge*<br>ing Gymnasiekurser |              |
| Välj             | Studietid                                         | Omfattning   |
| ✓                | 2020-08-03 - 2020-12-18                           | 400 poäng    |
|                  |                                                   | poäng        |
|                  |                                                   |              |

< Tillbaka

Nästa >

- 10. Gör om steg 8 och 9 om du ska studera både grundskolekurser och gymnasiekurser inom din utbildning. Klicka då på "Lägg till ny skola och utbildning".
- 11. Fyll i hur länge du räknar med att studera totalt.

Nästa >

- 12. Fortsätt svara på frågor om dina tidigare studier (både i Sverige och i annat land).
- 13. Fyll därefter i om du önskar bidrag och lån.
  Ange studier på heltid eller deltid.
  Hur många veckor du vill ha bidrag: alla veckor eller kortare tid.
  Hur många veckor du vill ha lån: alla veckor eller kortare tid.

| Period 1 (2020-08-03 - 2020-12-18)                   | <u> </u> |
|------------------------------------------------------|----------|
| Jag vill ha studiemedel på Heltid, 100% 🗸            |          |
| Jag söker bidrag för:                                |          |
| ○ Kortare tid ∡                                      |          |
| Jag söker lån för:<br>O Inget lån                    |          |
| <ul> <li>Alla veckor jag söker bidrag för</li> </ul> |          |
| ○ Kortare tid ∡                                      |          |
|                                                      |          |

- 14. Fyll därefter i uppgifter om du önskar
  Tilläggsbidrag för att du har barn under 18 år, och/eller
  Tilläggslån- för dig över 25 år och/eller
  Merkostnadslån samt
  Min inkomst
- 15. Fyll i hur CSN ska kontakta dig

| Kontaktuppgifter |            |  |
|------------------|------------|--|
| Rontaktuppgrite  |            |  |
| Mobilnummer:     |            |  |
| riobilidininer.  | Meddela ny |  |
| E-postadress:    | Meddela ny |  |
|                  |            |  |

- 16. Gör resterande steg och
   Bifoga eventuella dokument,
   Ange övriga uppgifter och
   Granska dina uppgifter innan du skriver under med BankID.
- 17. Invänta besked om du får studiemedel.
- 18. Kom ihåg att göra **Studieförsäkran** på csn.se. OBS: Detta kan du bara göra när du har startat dina studier.
- Undrar du något om ditt CSN eller om det blir förändringar måste du ringa till 0771 276 000 eller gå in på dina sidor på csn.se och ändra där.

### När du ansöker och väntar på pengar

| Ansök om studiemedel                         | $\rightarrow$ |
|----------------------------------------------|---------------|
| Följ din ansökan                             | $\rightarrow$ |
| Studieförsäkran                              | $\rightarrow$ |
| Grundläggande rätt – utländska<br>medborgare | →             |

## Om något ändras efter din ansökan

| Ändra utbildning, bidrag och lån | $\rightarrow$ |
|----------------------------------|---------------|
| Ändra inkomst                    | ÷             |
| Meddela studieavbrott            | ÷             |
| Meddela övriga ändringar         | ÷             |